# InformaCast Integration

Focus has developed an integration with InformaCast, allowing administrators and teachers to either request assistance or initiate a lockdown within the Focus mobile app.

### Setting the System Preferences

All inputs for the system preferences are provided by InformaCast.

#### 1. In the Setup menu, click System Preferences.

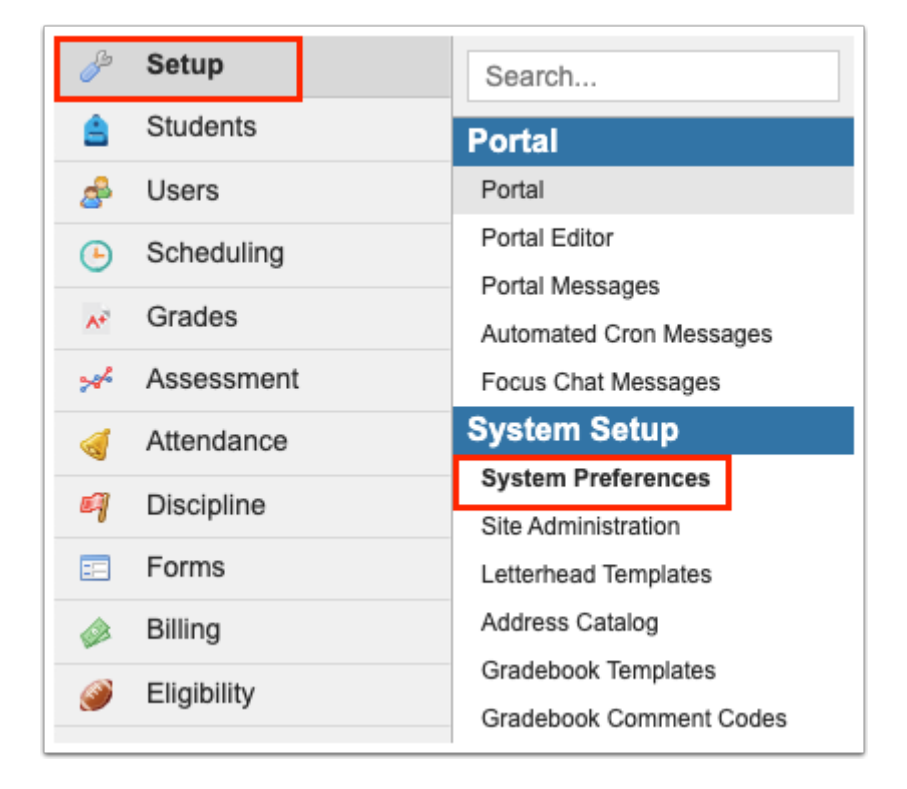

**2.** In the **General** tab of **School Preferences**, enter the following system preferences, as provided by InformaCast:

InformaCast API Key InformaCast Request Assistance Message Template InformaCast Request Assistance Distribution Lists InformaCast Request Assistance Device Groups InformaCast Request Assistance Users InformaCast Lockdown Message Template InformaCast Lockdown Distribution Lists

#### InformaCast Lockdown Device Groups InformaCast Lockdown Users

#### 3. Click Save.

| InformaCast API Key                               |
|---------------------------------------------------|
| InformaCast Request Assistance Message Template   |
| InformaCast Request Assistance Distribution Lists |
| InformaCast Request Assistance Device Groups      |
| InformaCast Request Assistance Users              |
| InformaCast Lockdown Message Template 💌           |
| InformaCast Lockdown Distribution Lists           |
| InformaCast Lockdown Device Groups                |
| InformaCast Lockdown Users                        |

# Setting Up the Emergency Services Health Check Scheduled Job

The Emergency Services Health Check scheduled job is run to confirm that the connection to InformaCast is set up correctly. The job will tell you if the lockdown and request assistance options should work for each school or if there are issues. It is recommended to run this job nightly.

#### 1. In the Setup menu, click Scheduled Jobs.

| Þ  | Setup        |             | Search                        |
|----|--------------|-------------|-------------------------------|
| ŝ  | Students     |             | Rollover                      |
| æ  | Users        |             | Duplicate Marking Periods     |
| ٩  | Scheduling   |             | School Choice                 |
| A# | Grades       |             | School Choice Setup           |
| *  | Assessment   |             | Run Lotterv                   |
|    | Attendance   |             | School Choice Reports         |
| a  | Discipline   |             | Print Letters                 |
|    | Forms        |             | School Choice Application     |
|    | Billing      |             | Special Placement Application |
|    | Eligibility  |             | Import                        |
|    | Employee Se  | elf Service | Import Student Photos         |
|    | Employee et  |             | Import Staff Photos           |
| 7  | Florida Repo | orts        | Manage Integrations           |
| 1  | SSS          |             | Scheduled Jobs                |
|    | Reports      |             | Match Students - Admin Panel  |
|    |              |             | AP Test Parser                |
|    |              |             | Import Tools                  |
|    |              |             | Importer                      |

**2.** In the pull-down at the top-right of the screen, select **Emergency Services Health Check** and click **Create Job.** 

|   |     |     |                            |                  |          |                              |          | Emergency Services Health Check | \$         |
|---|-----|-----|----------------------------|------------------|----------|------------------------------|----------|---------------------------------|------------|
|   |     |     |                            |                  |          |                              |          |                                 | Create Job |
|   | Job | s   | Execution History          |                  |          |                              |          |                                 |            |
| 3 | Job | s 📑 |                            |                  |          |                              |          | Filters: OFF Search             | 282<br>242 |
|   |     |     | Job Title                  | Job Time         | Priority | Weekdays                     | End Date | Class                           |            |
| - | Ē   | dit | Delete External API Data   | 12:00 AM         |          | Every day                    | N/A      | ExternalAPIDeleteRecordsCronJob | Run        |
| - | Ē   | dit | Attendance SMS             | every 15 minutes | 1        | Monday, Wednesday and Friday | N/A      | AttendanceSMSCron               | Run        |
| - | Ē   | dit | Transfer External API Data | every 15 minutes |          | Every day                    | N/A      | ExternalAPITransferCronJob      | Run        |
| Ľ |     |     |                            | 1                |          | ·                            |          | ·                               | <u></u>    |

**3.** Set the options for the job and click **Save**. Please see <u>Scheduled Jobs</u> for more information on setting up scheduled jobs.

|                                                                                                    | Back |
|----------------------------------------------------------------------------------------------------|------|
| nergency Services Health Check                                                                                                    |      |
| Run Time<br>12 \$; 00 \$ AM \$                                                                                                    |      |
| Veekdays<br>🛿 Monday 🗹 Tuesday 🗹 Wednesday 🗹 Thursday 🗹 Friday 💟 Saturday 💟 Sunday                                                 |      |
| Priority<br>multiple jobs are scheduled to run in the same time slot, high-priority jobs will run before low-priority jobs.<br>500 |      |
| End Date<br>set, this is the last day the cron job will run.                                                                       |      |
| E-mail address<br>he results of the cron job will be sent to this address.                                                         |      |
|                                                                                                    |      |

### Setting the Profile Permissions

Profile permissions for teachers and administrators control the ability to request emergency assistance or initiate a lockdown within the Focus mobile app.

#### 1. In the Users menu, click Profiles.

| 🌽 Setup               | Search                                                                                 |
|-----------------------|----------------------------------------------------------------------------------------|
| Students              | User Info                                                                              |
| 🝰 Users               | Add a User                                                                             |
| Scheduling            | Mass Assign User Info                                                                  |
| Ar Grades             | My Preferences<br>Calendar                                                             |
| 🛹 Assessment          | Reports                                                                                |
| dttendance            | Advanced Report                                                                        |
| 🗐 Discipline          | User Form Records<br>User Breakdown                                                    |
| E Forms               | Letter Queue                                                                           |
| 🧼 Billing             | Print Letters & Send Email                                                             |
| Eligibility           | Print Avery Labels<br>Audit Trail                                                      |
| Employee Self Service | User Action Log                                                                        |
| Florida Reports       | Verify Parent Accounts                                                                 |
| SSS                   | Focus University Course Completion                                                     |
| Reports               | Setup<br>Profiles                                                                      |
|                       | User Permissions<br>Profile Permissions Audit Trail<br>Associate Students with Parents |

- 2. In the **Permission Type** pull-down, select **Menu**.
- 3. In the Role pull-down, select Admin or Teacher.
- **4.** In the **Profiles** pull-down, select the appropriate profile(s).

#### 5. Click Submit.

| Permissions Module Report | Profile Report Permission Report            |      |
|---------------------------|---------------------------------------------|------|
| Permission Type: Menu     | Role: Teacher Submit   Edit Profiles Submit | Save |

**6.** Under the Portal permissions, select **Allow user to Request Emergency Assistance** to display the Request Assistance option in the mobile app.

**7.** Select **Allow user to Request Emergency Lockdown** to display the Initiate Lockdown option in the mobile app.

8. Click Save.

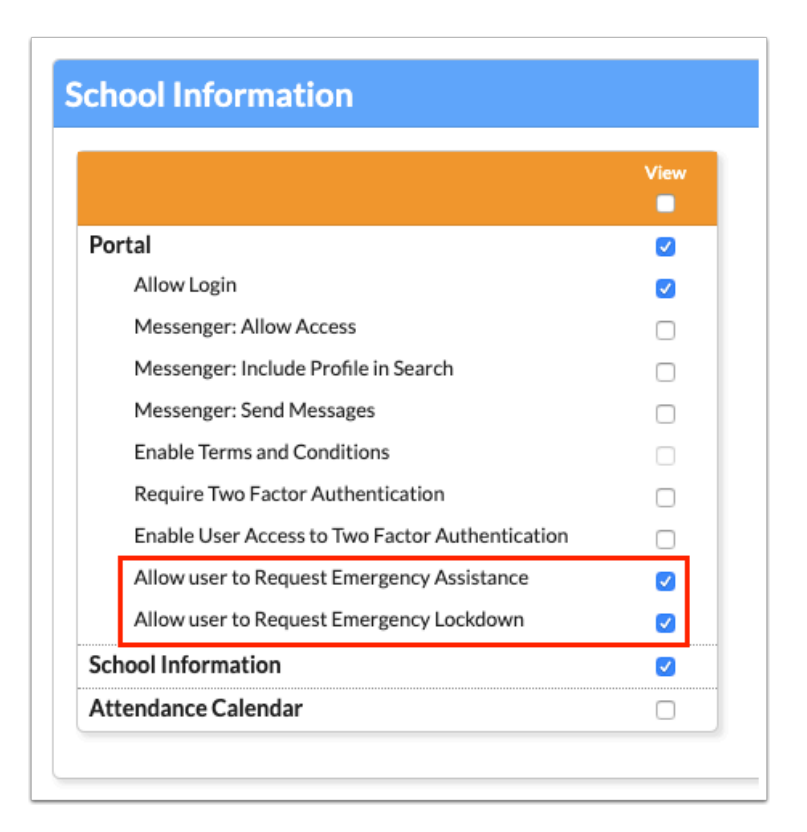

## Requesting Assistance or Initiating a Lockdown in the Focus Mobile App

The "Request Emergency Assistance" button displays in the menu of the Focus mobile app for administrators and teachers who have one or both of the profile permissions "Allow user to Request Emergency Assistance" and "Allow user to Request Emergency Lockdown." When the button is tapped, the options to "Request Assistance" or "Initiate Lockdown" display, depending on permissions. If the user has an admin or teacher profile with permissions, as well as a parent profile, the "Request Emergency Assistance" button displays only when the admin/teacher profile is selected. If the user has access to multiple schools, after tapping "Request Emergency Assistance" and selecting either the "Request Assistance" or "Initiate Lockdown" options, a school pull-down displays with the user's schools to select from.

**1.** After logging in to the mobile app, tap the **Menu** icon at the top-left of the screen.

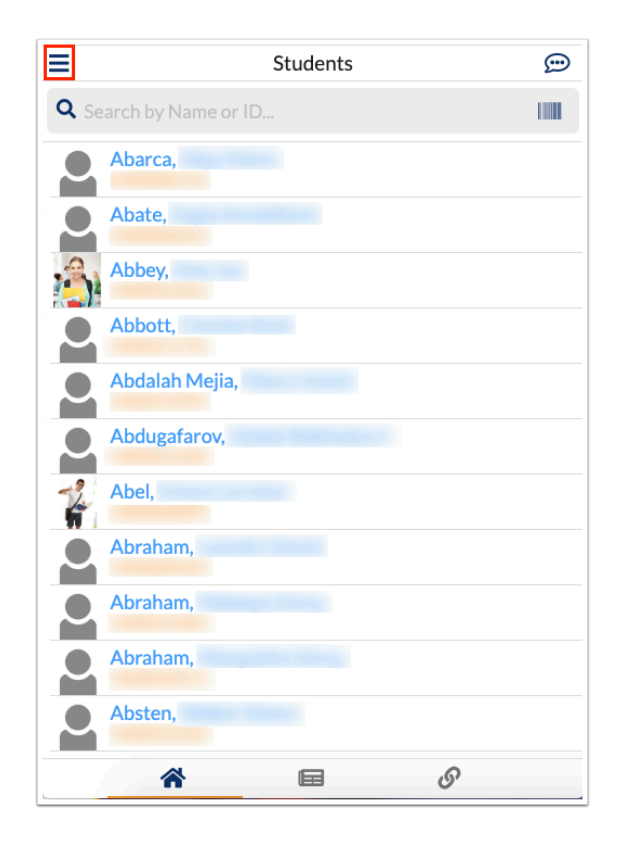

2. Tap **Request Emergency Assistance** at the bottom of the screen.

| School News Settings       |  |
|----------------------------|--|
| Social Media News Settings |  |
|                            |  |
|                            |  |
|                            |  |
|                            |  |
|                            |  |
|                            |  |
|                            |  |
|                            |  |
| Request Emergency          |  |
| Assistance                 |  |
|                            |  |
|                            |  |
|                            |  |

3. Tap Request Assistance or Initiate Lockdown.

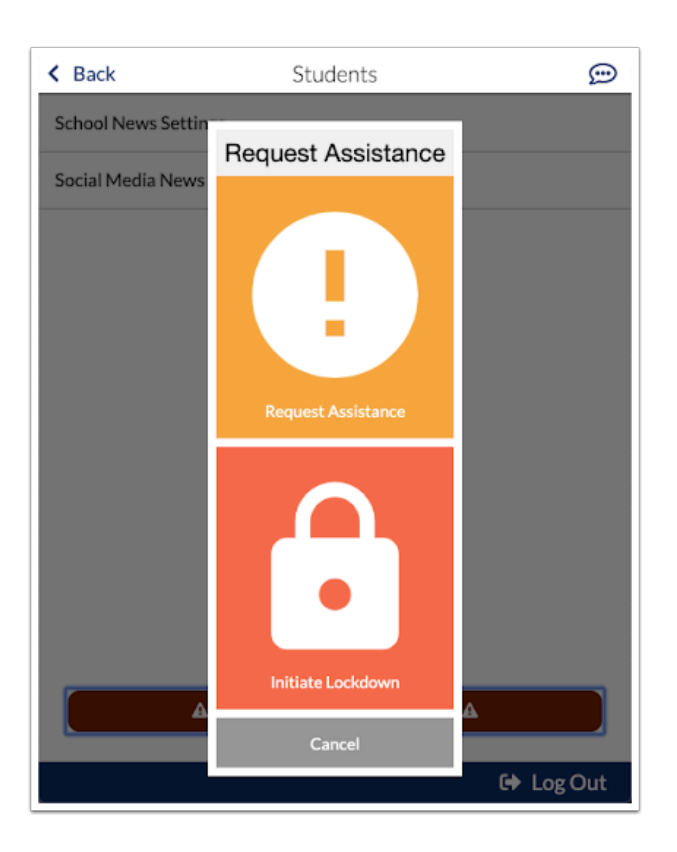

- **4.** If you have access to multiple schools, select the appropriate school from the pull-down.
- 5. Tap Confirm.

|     |                                                           | 2                                |
|-----|-----------------------------------------------------------|----------------------------------|
| Stu | idents                                                    |                                  |
| Ne  | ws                                                        |                                  |
| Lin | ks                                                        |                                  |
| Fo  | cus Analytics                                             |                                  |
| Scl | nool News Settings                                        |                                  |
| So  | Request A                                                 | ssistance                        |
|     | Please confirm you would like<br>Focus High School - 0041 | immediate office assistance.     |
|     | <b>J</b>                                                  |                                  |
|     | Cancel                                                    | Confirm                          |
|     | Cancel                                                    | Confirm                          |
|     | Cancel                                                    | Confirm                          |
|     | Cancel                                                    | Confirm                          |
|     | Cancel                                                    | Confirm                          |
|     | Cancel<br>Request Emerge                                  | <b>Confirm</b><br>ncy Assistance |
|     | Cancel                                                    | Confirm                          |

A pop-up window displays, indicating the request is sending.

| < Back           | Students                          | Ð         |
|------------------|-----------------------------------|-----------|
| School News Set  | tings                             |           |
| Social Media Nev | vs Settings                       |           |
|                  |                                   |           |
|                  |                                   |           |
|                  |                                   |           |
|                  |                                   |           |
|                  | Sending your request              |           |
|                  |                                   |           |
|                  |                                   |           |
|                  |                                   |           |
|                  |                                   |           |
|                  |                                   |           |
|                  | A Request cinergency Assistance A |           |
|                  |                                   | 🕒 Log Out |

**6.** Tap **OK** in the confirmation message.

| < Back       | Students                        | <b>;;;;</b> |
|--------------|---------------------------------|-------------|
| School News  | Settings                        |             |
| Social Media | News Settings                   |             |
|              |                                 |             |
|              |                                 |             |
|              |                                 |             |
|              | Your request has been received. |             |
|              | ок                              |             |
|              |                                 |             |
|              |                                 |             |
|              |                                 |             |
|              | Request Emergency Assistance    |             |
|              | 🕒 Log                           | Out         |

Notifications are sent out to the appropriate users and devices, and may be communicated via email, SMS, phone calls, desktop notifications, speakers, etc. according to your district's setup with InformaCast. After initiating a lockdown, a phone call to 911 will start automatically from your mobile phone.

If the device loses network connectivity when attempting to request assistance or initiate a lockdown, Focus will send the signal repeatedly until the device reconnects to the network. A message will display if the request cannot be sent.